## Procedimiento para crear una cuenta para el portal para padres de Infinite Campus

## Acceso al portal para padres desde el sitio web de las escuelas del condado de Echols

• Vaya al sitio web de cualquiera de las escuelas desde el sitio del distrito (enlace) que se indica a continuación

## www.echols.k12.ga.us

• En Escuelas, elija Primaria/ Secundaria o Preparatoria

• Debajo de Información para padres (en el sitio de Elem/ MS en la parte superior) o Padres (en el sitio de HS a la izquierda), haga clic en "Configurar cuenta del portal para padres"

• Visitará este sitio y hará la configuración de la cuenta solo una vez. Después de esta configuración, hará clic en Portal para padres en cualquiera de las escuelas.

• Ingrese los últimos 4 dígitos del SSN y la fecha de Nacimiento de su hijo

• Imprima o anote el GUID de 32 caracteres (esta es su clave de activación, distingue entre mayúsculas y minúsculas en los caracteres); luego haga clic en Portal para padres

- Haga clic en el mensaje: si se le ha asignado una clave de activación del portal del campus,......
- Ingrese su clave de activación/ GUID de 32 caracteres

• Ingrese un nombre de usuario y contraseña (de 8 caracteres y distingue entre mayúsculas y minúsculas) de su elección; se le dará un mensaje cuando haya creado una cuenta con éxito

• Luego será dirigido a una página del portal donde inicará session (utilizado la información de inicio de sesión de la cuenta que acaba de crear) para ver la información del estudiante.

• También puede cambiar el idioma de inglés a español haciendo clic en sun ombre en la esquina superior derecha.

• SU NOMBRE DE USARIO Y CONTRASEÑA DEBEN MANTENERSE CONFINDENCIALES DEBIDO AL MATERIAL SENSIBLE QUE PUEDE SER

VISTO RELACIONADO CON SU HIJO (A) Y HOGAR. ESTE PORTAL ES PARA EL PADRE/ GUARDIÁN Y NO PARA ESTUDIANTES!!